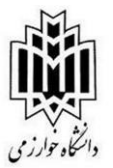

راهنمای ثبت درخواست معرفی به استاد در سیستم گلستان

## ۱-ثبت درخواست توسط دانشجو

از طریق پیشخوان خدمت وارد منوی "درخواست اخذ درس مطالعه آزاد توسط دانشجو" شده و اقدام به ثبت درخواست نمایید. پس از ورود به منوی فوق بر روی دکمه ثبت درخواست جدید کلیک نمایید.

| 🔘 پیشخوان خدمت                                                                                                    |
|----------------------------------------------------------------------------------------------------|
| کاربر 💶 🤋 🛶 در دار دار دار دار دار دار دار دار دار                                                                                                    |
| ېښخصې 👻                                                                                                    |
| کارت دانشجویی<br>فارغ التحصیلی<br>تقاضای انتقال و تغییر رشته<br>درخواست بررسی مشکلات آموزشی<br>ثبت نام اصلی                                                                                                |
| یته<br>درخواست اخذ درس مطالعه آزاد توسط دانشجو<br>تیت درخواست هام دانشجه<br>درخواست ثبت نام دوره کهاد                                                                                                    |
| کارت دانشجویی<br>فارغ التحصیلی<br>تقاضای انتقال و تغییر رشته<br>درخواست بررسی مشکلات آموزشی<br>تبه بر<br>درخواست اخذ درس مطالعه آزاد توسط دانشجو<br>نبت درخواست نام دوره کهاد<br>درخواست ثبت نام دوره کهاد |

شکل ۱

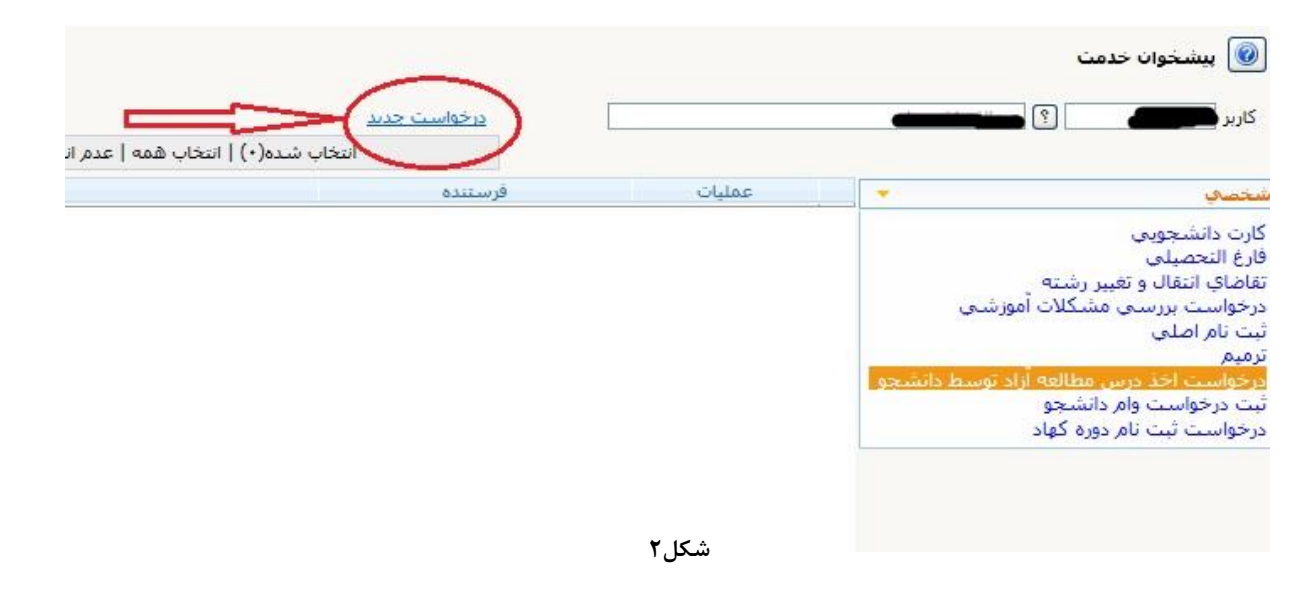

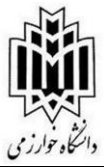

پس از کلیک بر روی ثبت درخواست جدید منوی زیر برای دانشجو فعال میگردد. دانشجو لازم است شماره درس مورد نظر خود را در منوی زیر (شکل ۳) ثبت نماید.

| درخواستهاي دانشجو | سجو // [؟] سيسسوب                                                |
|-------------------|------------------------------------------------------------------|
| تعداد واحد        | رس ؟ ؟ ?                                                         |
|                   | ترم (۲۹۸۲ 🕥 (نیمسال دوم سال تحصیلی ۹۹-۹۸                         |
|                   | ستاد 🔤 🕥                                                         |
|                   | ، تحصیلی                                                         |
| معدل کل ۱۷٬۸۴     | واحد اخذ شده ترم ۸٬۰۰۰ تعداد واحد گذرانده ۱۳۰٬۰۰۰ تعداد مشروطی * |
|                   | امتحان                                                           |
|                   | اریخ برگزاریِ امتحان / / 🌒 ساعت شروع 📃 ساعت پایان                |

دانشجو می تواند از طریق " گزارش ۲۷۲ تطبیق دروس دانشجو برای فارغ التحصیلی " شماره درس مورد نظر خود را پیدا کرده و در منوی شکل ۳ ثبت نمایید. لطفا کد دانشکده – گروه آموزشی و شماره درس مشخص گردد.

دانشجو نیازی به ثبت استاد ندارد ولی چنانچه با استاد از قبل هماهنگی های لازم را انجام داده باشد می تواند استاد را ثبت نماید. ولی طبق قوانین استاد درس توسط مدیر گروه تعیین و تایید می شود.

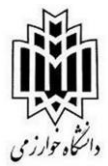

۲- پس از انجام مراحل فوق به منظور فعال شدن گردش کار باید درخواست ثبت شده به تایید دانشجو

|                    |                                                                                        | درخواست حديد |      |         | فرا   |
|--------------------|----------------------------------------------------------------------------------------|--------------|------|---------|-------|
| جارى 🗸             | اب شده(•)   انتخاب همه   عدم انتخاب جستجو                                              | 100          |      |         |       |
| زمان               | موضوع                                                                                  | فرستنده      |      | عمليات  | •     |
| )799/+7/)4 - )+:+7 | درخواست معرفی با استاد مقطع کارشناسی - ثبت درخواست معرفی با استاد توسط دانشجو -<br>است |              | 1.87 | * 🖸 🗋 📄 |       |
|                    |                                                                                        |              |      |         |       |
|                    |                                                                                        |              |      |         |       |
|                    |                                                                                        |              |      |         |       |
|                    |                                                                                        |              |      |         | _     |
|                    | شکل۴                                                                                   |              |      |         | برسد. |

۳- پس از تایید درخواست توسط دانشجو درخواست جهت بررسی و کنترل قوانین آموزشی به کارشناس گروه ارسال میگردد.

دانشجو میتواند از طریق آیکون مشاهده گردش کار 📄 مراحل گردش کار را مشاهده نماید. در آخرین مرحله پس از تایید استاد، درس به صورت خودکار برای دانشجو ثبت می شود.

دانشجو لازم است جهت گذراندن مراحل درس و برگزاری امتحان با استاد مربوطه در ارتباط باشد.